### Espace de travail collaboratif STS Industrielles

NB: ce tutoriel n'est valable que pour l'espace "STS Industrielles Anglais", non pour celui de l'espace "LV supports ponctuels".

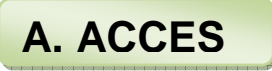

- 1. Allez sur le PIA à cette adresse: http://www.ac-poitiers.fr/
- 2. En haut de la page, cliquez sur le lien **Intranet**.

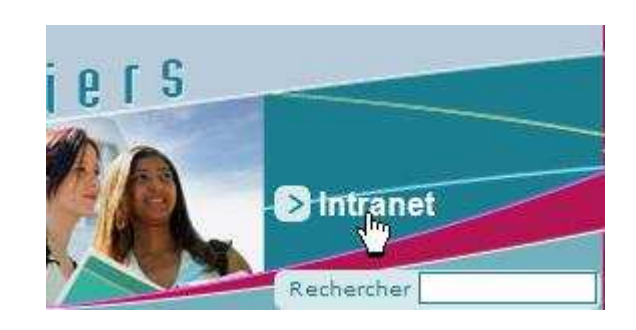

3. Authentifiez-vous à l'aide de vos **identifiant** et **mot de passe** de **messagerie académique.** Validez.

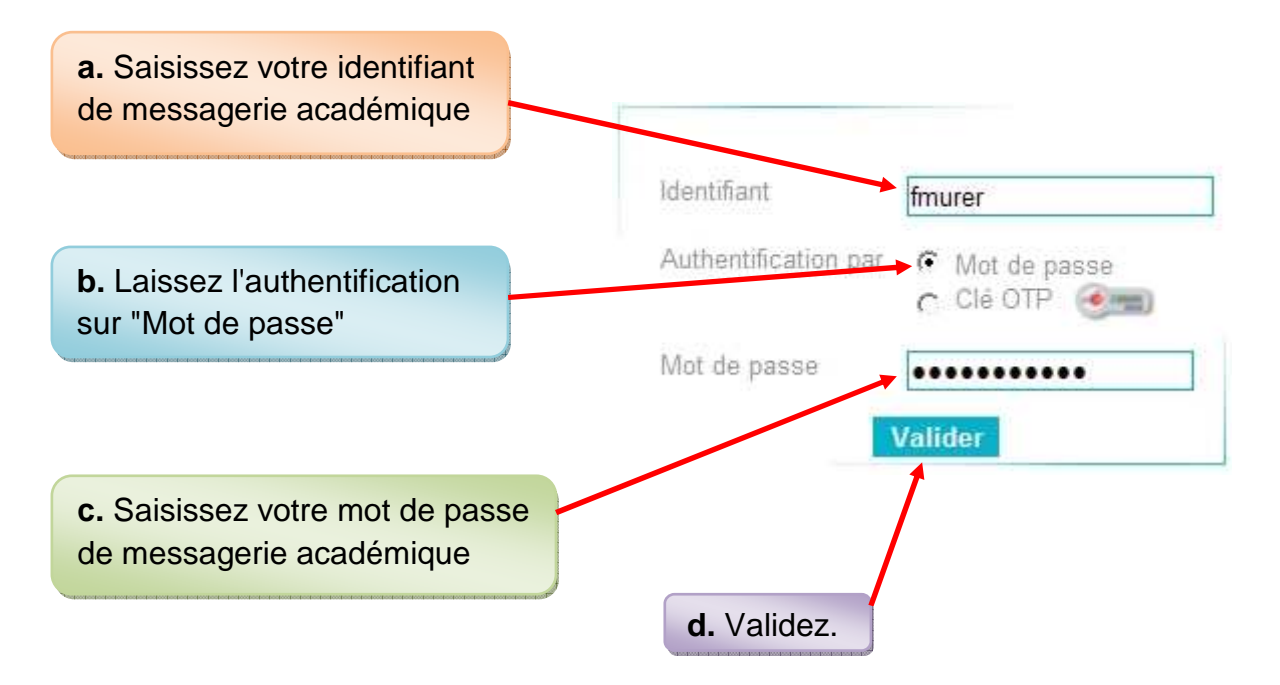

4. La page de l'Intranet est à présent affichée. Sur la partie droite du bandeau, cliquez sur cette icône

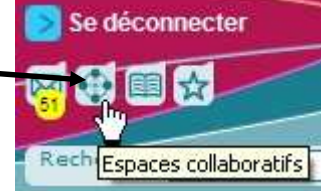

5. et enfin sur le lien Accéder aux espaces collaboratifs qui vient d'apparaître sous le bandeau.

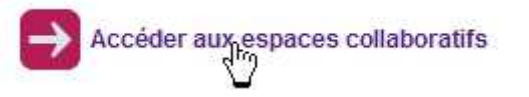

 Une nouvelle page s'est ouverte, vous êtes connecté(e) à la plate-forme Escola. Par défaut, la page s'ouvre sur l'onglet **Document Management**. Cliquez sur le lien **Pédagogie – Formation**.

| Home   | Document Management | Collaboration | fmurer 🔽 |  |
|--------|---------------------|---------------|----------|--|
|        | former manage       |               |          |  |
| > Acad | iemie de Poltiers   |               |          |  |

#### Académie de Poitiers

Contenu Historique

|  | Titre 🔺                        | Derniêre modification 🔺 | Demier contributeur                  |
|--|--------------------------------|-------------------------|--------------------------------------|
|  | Aide 🖻                         | 11 mars 2011            |                                      |
|  | Espaces collaboratifs divers 🗈 | 17 sept. 2012           | administrateur_espaces_collaboratifs |
|  | Examens 🖻                      | 28 janv. 2013           | administrateur_espaces_collaboratifs |
|  | Modèles de documents 🛯         | 13 oct. 2011            |                                      |
|  | Pédagogie - Formation 🕑        | 27 sept. 2012           | administrateur_espaces_collaboratifs |

### 7. puis cliquez sur le lien STS Industrielles Anglais

| Conter | nu |                             |
|--------|----|-----------------------------|
|        |    | Filtrer                     |
|        |    | Titre                       |
|        |    | Groupes de travail ⊵ª       |
|        |    | STS Industrielles Anglais 🖻 |
|        | E  | Tertiaire Anglais 🖻         |

# Pédagogie - Formation

8. Vous avez alors accès à l'ensemble des **Banques CCF** ainsi qu'à diverses ressources telles que les référentiel et barèmes officiels du CCF.

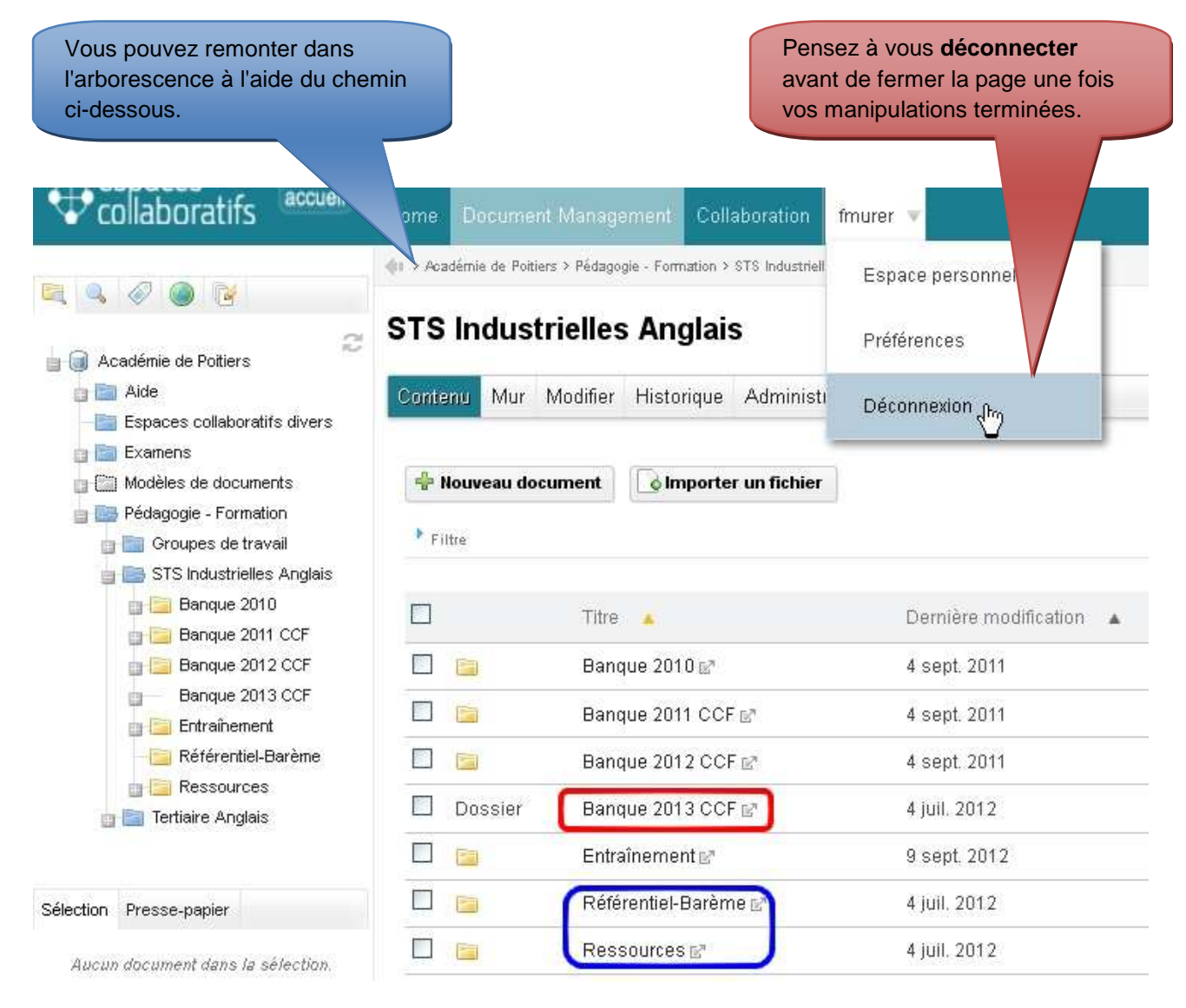

## **B. GESTION DES FICHIERS**

### 1. Création d'un dossier et téléversement de fichiers.

**NB:** Il est important de créer un dossier chaque fois que vous téléversez plusieurs documents liés entre eux, e.g. un fichier vidéo et son script, plusieurs supports textuels relatifs au même sujet. Ces documents seront alors facilement accessibles par tous dans un même répertoire et non noyés dans la liste de tous les supports en ligne.

 a. Vous souhaitez par exemple déposer un fichier vidéo et son script. Vous allez d'abord créer un dossier dans lequel vous déposerez ensuite ces deux fichiers. Cliquez sur
Banque 2013 CCF puis sur le lien Vidéo.

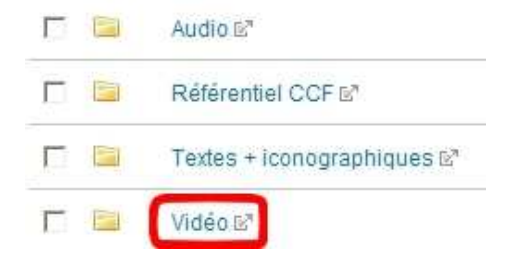

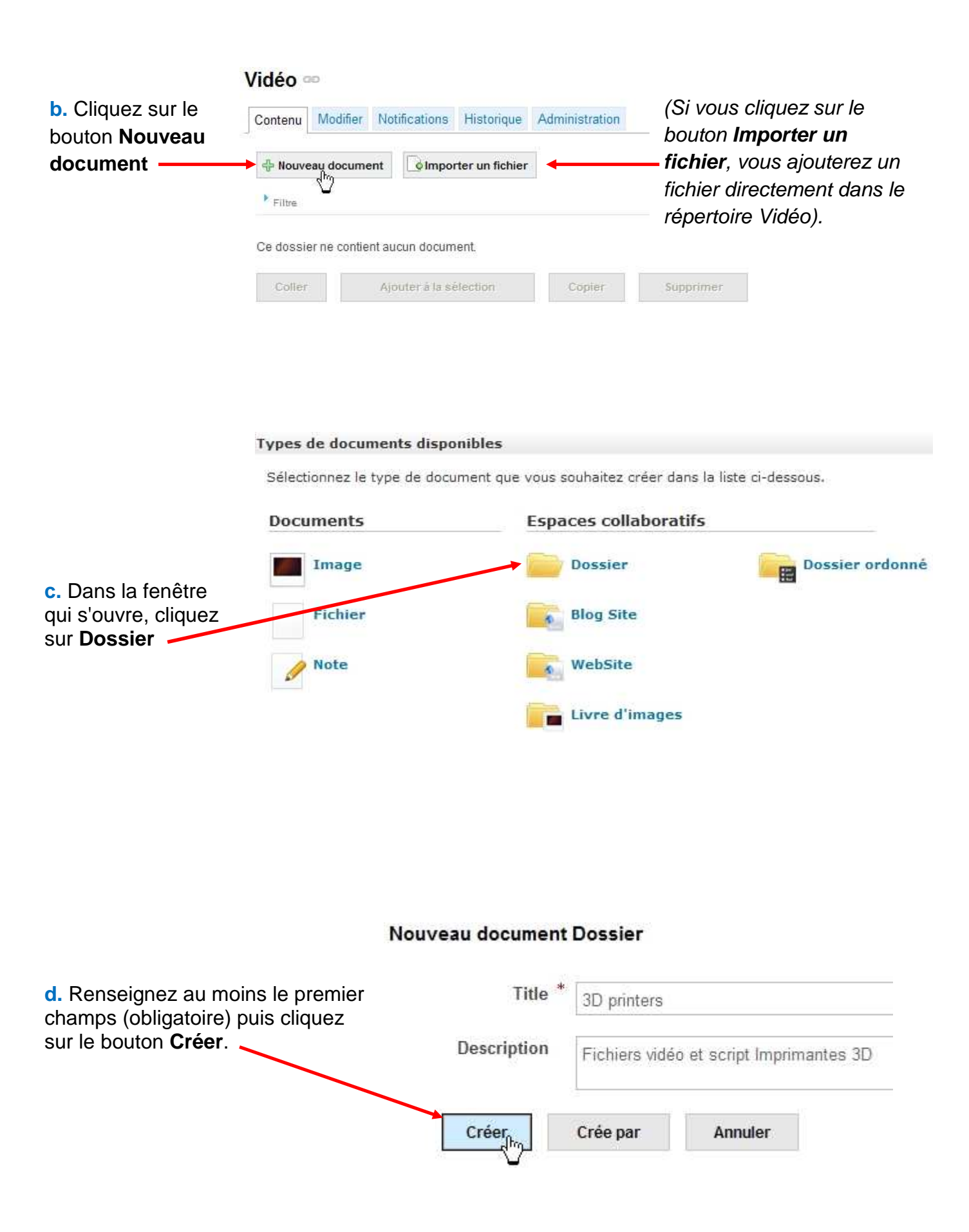

e. Le dossier **3D Printers** est à présent créé dans le répertoire **Vidéo** lequel est contenu dans **Banque 2013 CCF**, comme on peut le voir dans l'arborescence à gauche de l'écran ainsi que dans le chemin en haut de l'écran.

| Pédagogie       | 3D Prin                                     | et script Imp | )<br>rimantes 3D |            |                |
|-----------------|---------------------------------------------|---------------|------------------|------------|----------------|
| BTS             | Contenu                                     | Modifier      | Notifications    | Historique | Administration |
| Banque 2011 CCF | Nouveau document Importer un fichier Filtre |               |                  |            |                |
| Banque 2013 CCF | Ce dossie                                   | er ne contie  | nt aucun docum   | ient       |                |
| Textes +        | Coller                                      |               | Ajouter à la se  | election   | Copier         |

Il ne vous reste maintenant plus qu'à ajouter vos fichiers vidéo et texte dans le dossier créé: cliquez cette fois sur le bouton **Importer un fichier**.

f. Cliquez enfin sur **Ajouter** pour sélectionner le fichier sur votre ordinateur, ce qui lancera le téléversement.

| chier                   | ×                                |
|-------------------------|----------------------------------|
| r le fichier à importer |                                  |
| 1                       |                                  |
|                         |                                  |
|                         |                                  |
|                         |                                  |
|                         |                                  |
|                         | chier<br>r le fichier à importer |

**g.** Le temps de téléversement du fichier dépend bien sûr de son poids et de la vitesse de votre connexion. Comptez plusieurs minutes pour un fichier de 10 Mo. *N'intervenez pas* tant que le fichier est **en cours** de chargement sur le serveur de la plate-forme (image de gauche). Cliquez sur le bouton **Envoyer** seulement une fois que le mot **Fait** apparaît (image de droite).

| Importer un Fichier                 | X Importer un Fichier       | 3                |
|-------------------------------------|-----------------------------|------------------|
| Sélectionner le fichier à importer  | Sélectionner le fichier à   | importer         |
| + Ajouter Arrêter                   | 🕂 Ajouter                   | × Vider la liste |
| C:\fakepath\3D_Printers.flv Arrêter | C:\fakepath\3D_Printers.flv | Supprimer        |
| Envoyer Annuler                     | Envoyer Annuler             | X                |

Pour téléverser le second fichier, répétez l'étape e. ci-dessus, c'est-à-dire retournez dans le répertoire **3D Printers** et cliquez de nouveau sur le bouton **Importer un fichier**.

### 2. Suppression d'un dossier ou d'un fichier

En cas d'erreur, vous pouvez effacer un dossier ou un fichier. Faites apparaître sur la partie droite de l'écran l'élément à supprimer en naviguant dans l'arborescence, puis ...

| LV supports ponctuels                                          | Contenu      | ifier Notifications  | Historique      | Administration |                 |
|----------------------------------------------------------------|--------------|----------------------|-----------------|----------------|-----------------|
| STS Industrielles Anglais                                      | A Nouveau do | cument of Impo       | rter un fichier |                |                 |
| 🛛 🚞 Banque 2011 CCF<br>📑 🛅 Banque 2012 CCF                     | ▶ Filtre     |                      |                 |                |                 |
| Banque 2013 CCF<br>Banque 2013 CCF<br>Audio<br>Référentiel CCF | Г            | itre 🔻               | Modifié le 🔻    | Mo             |                 |
| Textes +                                                       | П 🗋 3        | D_Printers.flv ⊵*    | 19 juil. 2012   | fmi            |                 |
| Vidéo                                                          | C 🖻 3        | D_Printers_script.do | c⊮              | 19 juil. 2012  | fmu             |
| Documents libres                                               | Coller       | Ajouter à la se      | élection        | Copier         | Supprimer<br>Ռո |

... cochez la case en face de l'élément à supprimer et cliquez sur le bouton.

| Vous pouvez aussi faire un clic droit sur le fichier ou le dossier et choisir "Supprimer"        | 3D Printers script doc 52 Copie |           | doc 52           |
|--------------------------------------------------------------------------------------------------|---------------------------------|-----------|------------------|
|                                                                                                  | CONTRACTOR OF                   |           |                  |
|                                                                                                  | Coller                          | Ajouteral | × Supprimer      |
|                                                                                                  |                                 |           | 🔯 Modifier       |
|                                                                                                  |                                 |           | 📑 Renommer       |
| 3. Telechargement d'un fichier sur votre ordinateur.                                             |                                 | -         | 📰 Voir           |
|                                                                                                  |                                 |           | L Télécharger    |
| Positionnez la souris sur le fichier puis faites —<br>un clic droit. Un menu déroulant apparaît. |                                 |           | 🔷 Workflow       |
| Cliquez sur "Télécharger". Vous pouvez aussi                                                     |                                 |           | Verrouiller      |
| la fin du nom du fichier.                                                                        |                                 |           | Prévisualisation |
|                                                                                                  |                                 |           | 🖂 Email          |

Frédéric Murer Référent académique STS Industrielles anglais Lycée Ch. Coulomb 16000 Angoulême 05 45 61 83 47